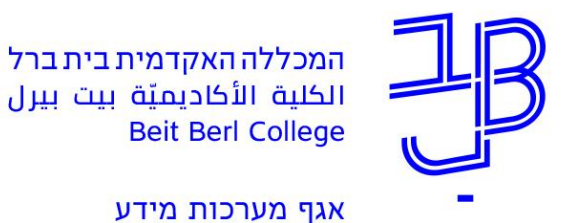

2019 אוקטובר, 30 א' חשון, תש"פ

## <u>הוראות להעברת דואר מתיבת הדואר של המכללה, לתיבה פרטית</u>

- 1. בדף הבית של פורטל המכללה, יש ללחוץ על "דוא"ל / אחסון ושיתוף מסמכים בענן"
  - 🗴 אחר הצגת רשימת המיילים, יש ללחוץ בסרגל העליון על לחצן הגדרות
- 3. לאחר פתיחת חלון הגדרות, יש ללחוץ בתחתית החלון על "הצג את כל הגדרות Outlook"

| ×       |           | הגדרות    |
|---------|-----------|-----------|
| 2,2     |           |           |
| Outlook | בהגדרות : | ע חפש     |
|         | *         | ערכת נושא |
|         |           | הצג הכל   |
|         | 0         | מצב כהה   |
| קדת 🛈 💽 | נכנס ממוי | תיבת דואר |
|         | וגה ①     | צפיפות תצ |
|         |           |           |

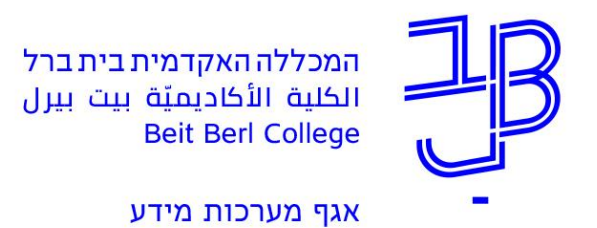

4. במסך ההגדרות, יש ללחוץ על "העברה"

| א שמור מחק ×                                       | פריסה                         | הגדרות               |
|----------------------------------------------------|-------------------------------|----------------------|
| באפשרותך להעביר את הדואר האלקטרוני שלך לחשבון אחר. | חיבור הודעות ושליחת<br>תשובות | רות 🔎                |
| הפוך העברה לנמענים לזמינה 🔽                        | קבצים מצורפים                 | نې<br>درې            |
| העבר את הדואר האלקטרוני שלי אל:                    | כללים                         | דואר 🖂               |
| israel@gamil.com                                   | ניקוי                         | לוח שנה 🛗            |
| שמור עותק של הודעות שהועברו לנמענים 🗸              | דואר זבל                      | אנשים g <sup>Q</sup> |
|                                                    | התאמה אישית של פעולות         | הצג הגדרות מהירות    |
|                                                    | סנכרן דואר אלקטרוני           |                      |
|                                                    | טיפול בהודעות                 |                      |
|                                                    | העברה                         |                      |
|                                                    | תשובות אוטומטיות              |                      |
|                                                    | פריטי מדיניות שמירה           |                      |
|                                                    | S/MIME                        |                      |
|                                                    | קבוצות                        |                      |
|                                                    |                               |                      |

- 5. יש לרשום את כתובת הדוא"ל הפרטית בתיבת הטקסט המיועדת לכך.
  - 6. יש לסמן את השורה "הפוך העברה לנמענים זמינה"
    - 7. לסיום, יש ללחוץ על לחצן "שמור"